# **CAMPUSTREFFEN 2018**

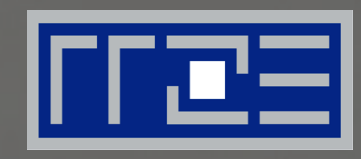

## **Das Remoter Plugin (rrze-remoter)** Dateien von einem Server in WordPress integrieren

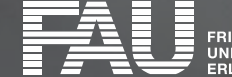

RIEDRICH-ALEXANDER NIVERSITÄT RLANGEN-NÜRNBERG

### Gliederung

### 1. Was kann das Remoter Plugin?

#### 2. Wie funktioniert das Remoter Plugin?

2.1 Der Überblick

#### 2.2 Wie kann man sich registrieren?

2.2.1 Einen neuen Server hinzufügen

2.2.2 Einen API-Key anfordern

2.2.3 Den API-Key eintragen

#### 3. Wie können die Daten dargestellt werden?

- 3.1 Die Galerieansicht
- 3.2 Die Tabellenansicht mit Pagination
- 3.3 Die Glossaransicht

## 4. Hinweise

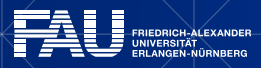

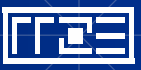

## **1. Was kann das Remoter Plugin?**

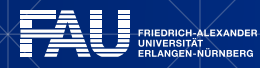

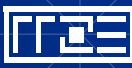

# 1. Was kann das Remoter Plugin?

- Server-Daten können in WordPress integriert werden
- Keine Mediathek notwendig
- Verschiedene Darstellungsmöglichkeiten
- Rekursion und Filterung der Daten möglich
- Integration in Accordions
- Cronjob hält Daten aktuell

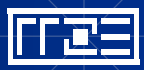

## 2. Wie funktioniert das Remoter Plugin?

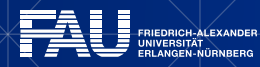

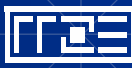

# 2.1 Der Überblick

Wordpress Instanz

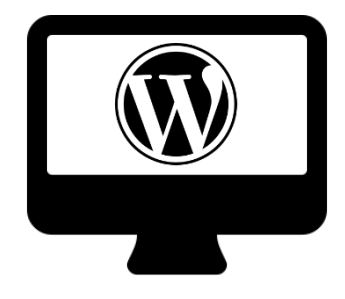

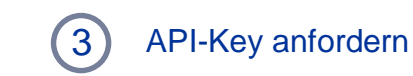

4 API-Key wird erzeugt

Server

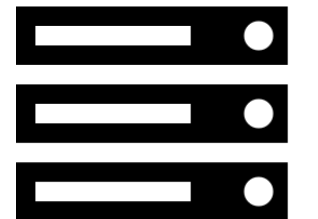

2 Registrierung Server

5 API-Key wird im WP-Backend eingetragen 1 request.php readdirectories.php (generiert Datenindex)

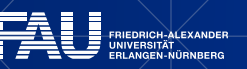

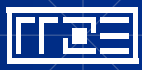

## 2.2 Wie kann man sich registieren?

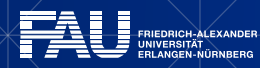

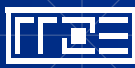

### 2.2.1 Einen neuen Remote Server hinzufügen

| Dashboard              | Neuen Remote Server hinzufügen |
|------------------------|--------------------------------|
| 🖈 Beiträge             |                                |
| <i>P</i> Remote Server |                                |
| Alle Remote Server     |                                |
| Neuen hinzufügen       | Domain                         |
| API-Key Request        | fau.de 💠                       |
| Remote Files           |                                |
| 🕅 Videothek            | API_Key                        |
| 93 Mediathek           |                                |
| E Seiten               |                                |

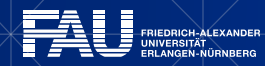

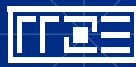

### 2.2.2 Einen API-Key anfordern

| 🚯 Dashboard            | API-Key Request                           |  |  |  |
|------------------------|-------------------------------------------|--|--|--|
| 🖈 Beiträge             | Hier können Sie einen API-Key beantragen. |  |  |  |
| <i>P</i> Remote Server | ServerID:                                 |  |  |  |
| Alle Remote Server     | API-Key anfordern                         |  |  |  |
| Neuen hinzufügen       |                                           |  |  |  |
| API-Key Request        |                                           |  |  |  |

Für den Remote-Zugriff wurde bereits der Key: 59b7d20510660 erzeugt.

ServerID: 2212879

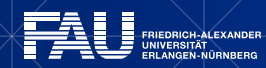

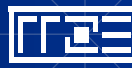

#### 2.2.3 Den API-Key eintragen

| 🖚 Dashboard            | Neuen Remote Server hinzufügen |  |  |  |
|------------------------|--------------------------------|--|--|--|
| 🖈 Beiträge             |                                |  |  |  |
| <i>P</i> Remote Server |                                |  |  |  |
| Alle Remote Server     |                                |  |  |  |
| Neuen hinzufügen       | Domain                         |  |  |  |
| API-Key Request        | fau.de 🗘                       |  |  |  |
| TRemote Files          |                                |  |  |  |
| Videothek              | API_Key                        |  |  |  |
| 9; Mediathek           |                                |  |  |  |
| 📕 Seiten               | ·                              |  |  |  |

| Remote Server Neuen hinzufügen       |                     |             |               |  |
|--------------------------------------|---------------------|-------------|---------------|--|
| Alle (5)   Veröffentlichte (5)       |                     |             |               |  |
| Aktion wählen 🗘 Übernehmen Alle Date | n 🗘 Auswahl einschr | ränken      |               |  |
| Title                                | ID                  | Domain      | API-Key       |  |
| Lehrstuhl Betriebswirtschaftslehre   | 2212879             | remoter.dev | 59b7d20510660 |  |
|                                      |                     |             |               |  |

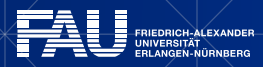

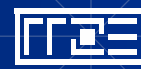

## 3. Wie können die Daten dargestellt werden?

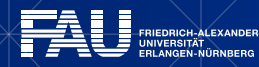

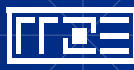

## 3.1 Die Galerieansicht

Galerie

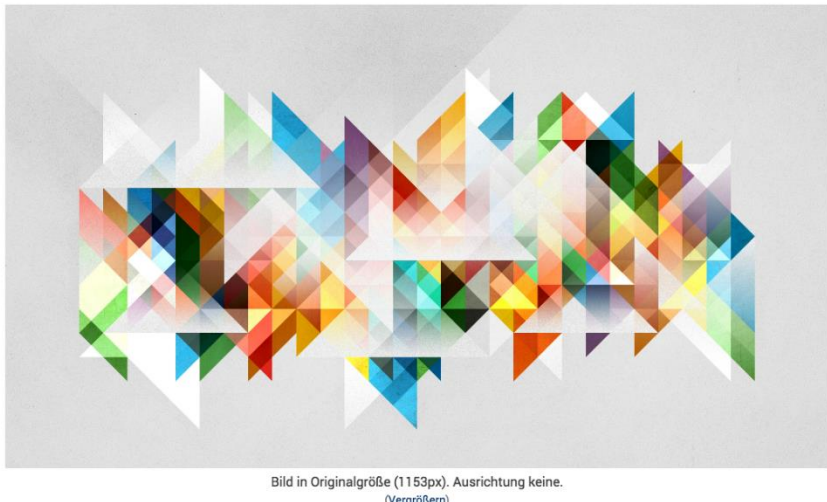

(Vergrößern)

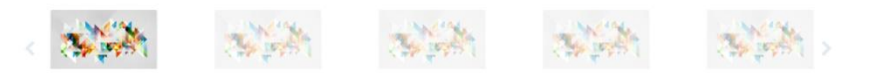

#### [remoter id="2212879" index="kunst/bilder/Ausstellung\_A" filetype="jpg" recursiv="1" view="gallery"]

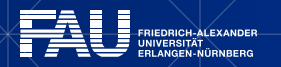

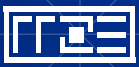

# 3.2 Die Tabellenansicht mit Pagination

#### **Tabellenansicht mit Pagination**

| Name                                                        | Änderungsdatum      | Dateityp | Dateigröße |
|-------------------------------------------------------------|---------------------|----------|------------|
| 16_CTZN_StadtplanNbg_de_low                                 | 2017-09-06 13:41:48 | pdf      | 3.51 MB    |
| abstraction_geometry_shapes_colors_93400_2560x1440          | 2017-08-17 13:49:40 | jpg      | 1.55 MB    |
| abstraction_geometry_shapes_colors_93400_2560x1440 Kopie 10 | 2017-09-18 10:32:34 | jpg      | 1.55 MB    |
| abstraction_geometry_shapes_colors_93400_2560x1440 Kopie    | 2017-09-18 10:32:41 | jpg      | 1.55 MB    |
| abstraction_geometry_shapes_colors_93400_2560x1440 Kopie 8  | 2017-09-18 10:32:41 | jpg      | 1.55 MB    |

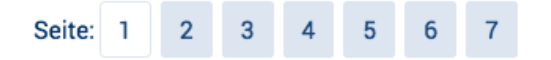

[remoter id="2212879" index="kunst/bilder/Ausstellung\_A" filetype="jpg,pdf" recursiv="1" show="name,date,type,size" itemsperpage="5" view="pagination" link="1" orderby="size" order="desc"]

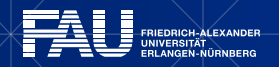

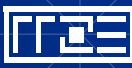

## 3.3 Die Glossaransicht

#### <u>A</u> B C <u>D</u> E E G H I J K L M N O <u>P</u> Q R <u>S</u> T U V W X Y Z

| Dateiname                             | Herunterladen | Verzeichnisname | Dateigröße | Dateityp | Erstellungsdatum |
|---------------------------------------|---------------|-----------------|------------|----------|------------------|
| ABMPO Biologie Neu en SD.pdf          | O             | pdf-englisch    | 211 KB     | ß        | 26.04.2016       |
| AllgPO BA-MA Mathematik.pdf           | O             | NAT1            | 304 KB     | Ø        | 11.03.2015       |
| AllgPO BA-MA Mathematik Maerz2017.pdf | O             | NAT1            | 304 KB     | ß        | 23.03.2017       |

[remoter id="2212879" index="universitaet/..." filetype="pdf,rtf,doc" recursiv="1" view="glossary" link="1" show="name,download,directory,size,type,date"]

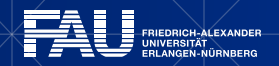

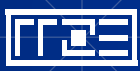

## 4. Hinweise

- Schema für Datei- und Ordnernamen:
  - [A-Za-z0-9-\_]
  - Keine Umlaute verwenden
  - Keine Leerzeichen verwenden
- Unterordner als Startpunkt wählen (z. B. /universitaet/orga/recht/Jura)
- Dateiendung (filetype) überprüfen
- Index prüfen

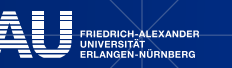

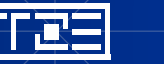

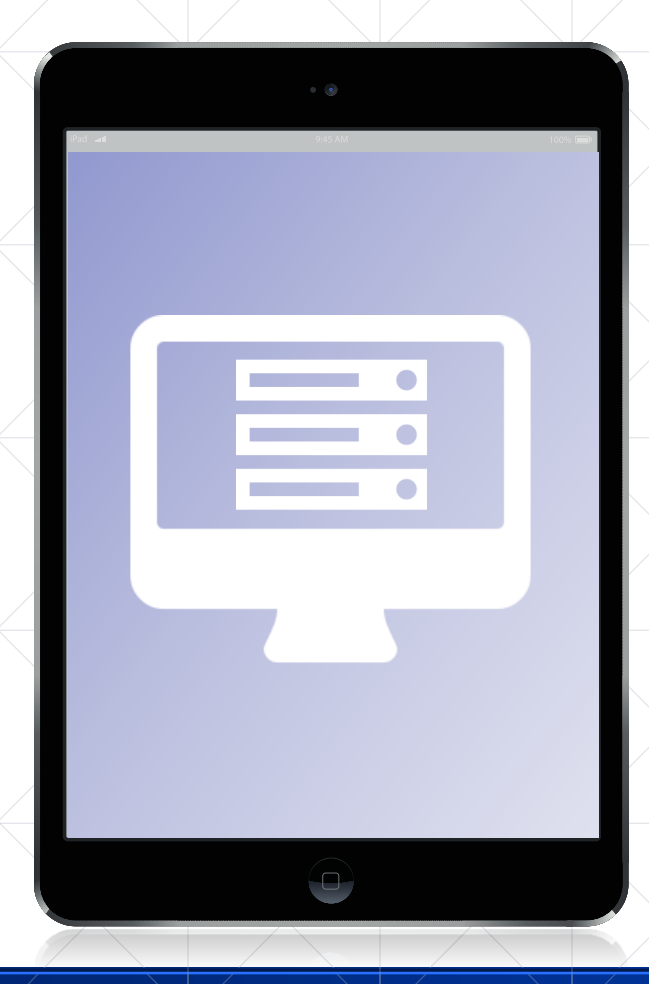

# Das Plugin wird derzeit produktiv bei der ZUV getestet.

## Help will be available soon!

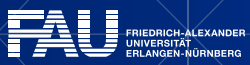

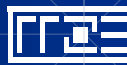

# **CAMPUSTREFFEN 2018**

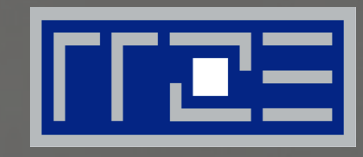

## Vielen Dank für Ihre Aufmerksamkeit!

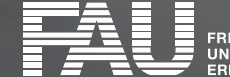

RIEDRICH-ALEXANDER NIVERSITÄT RLANGEN-NÜRNBERG